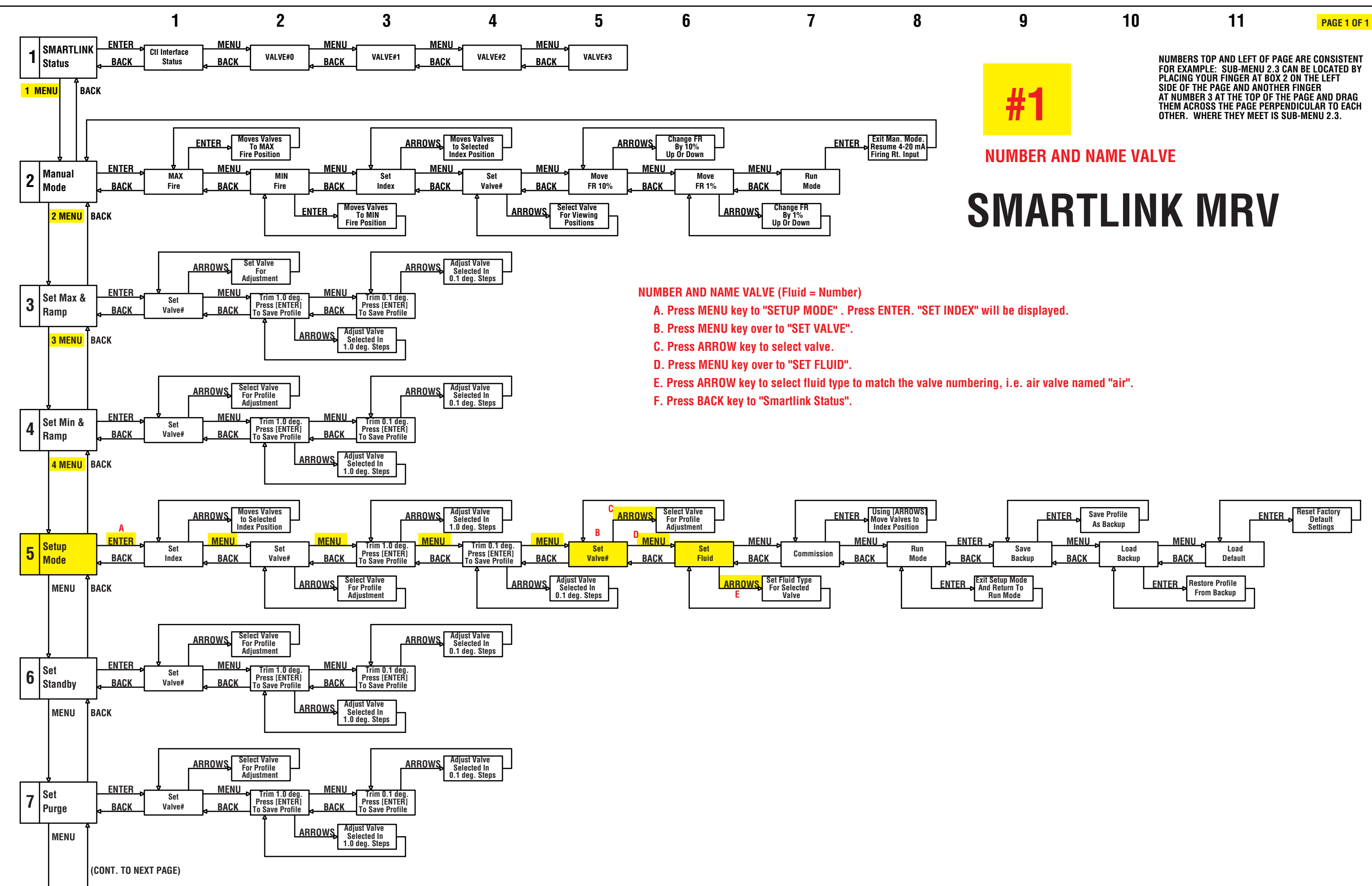

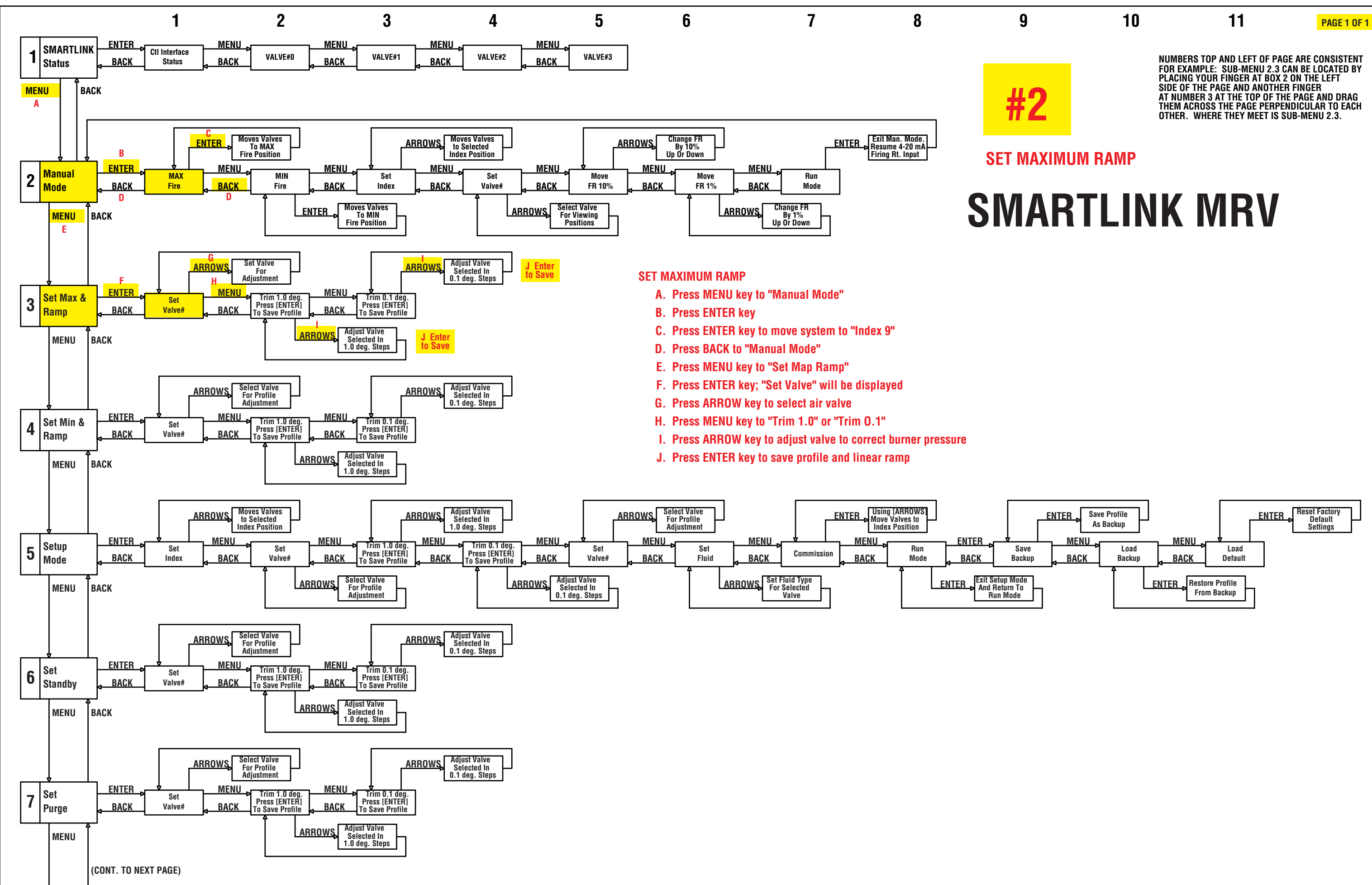

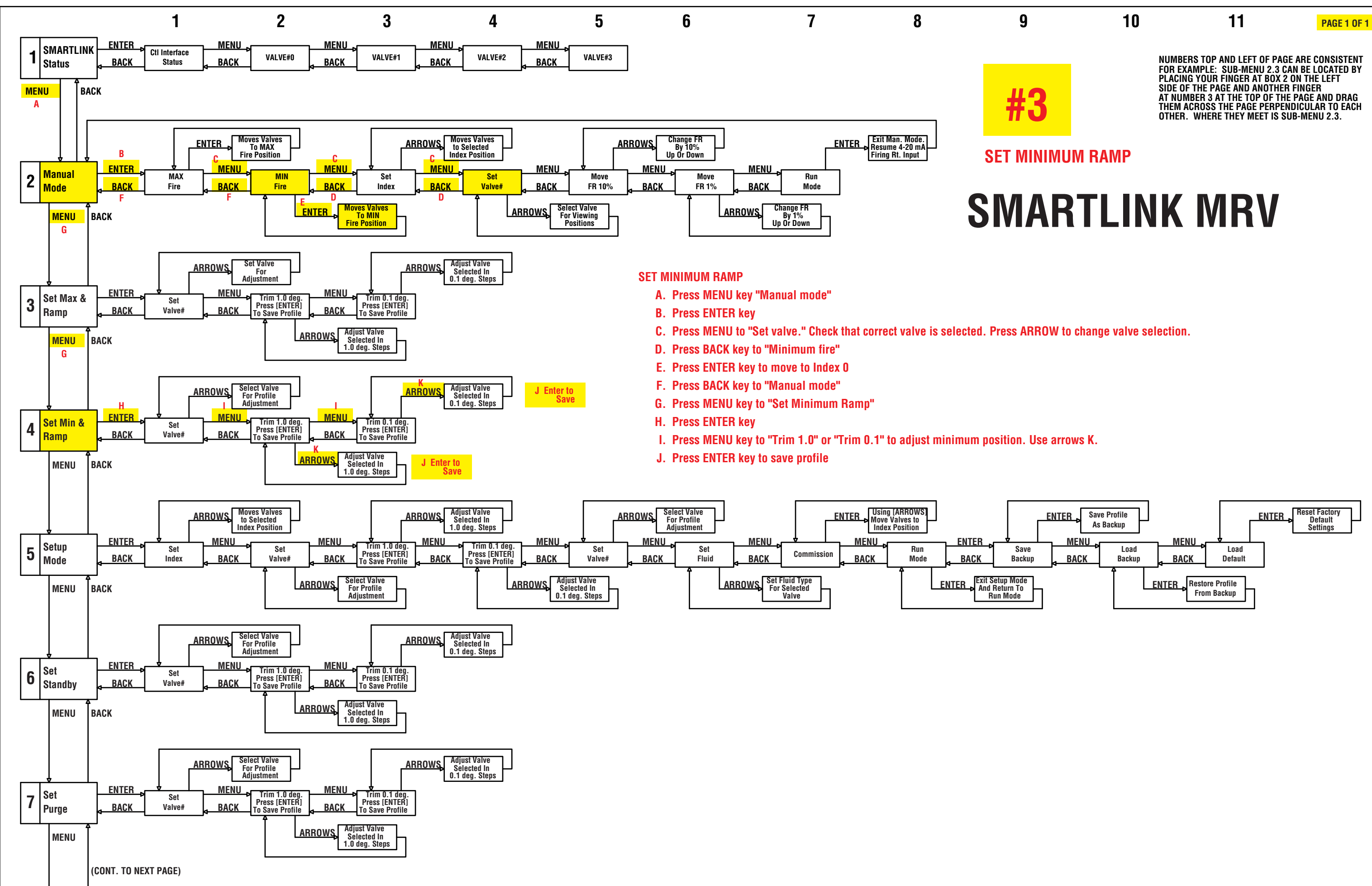

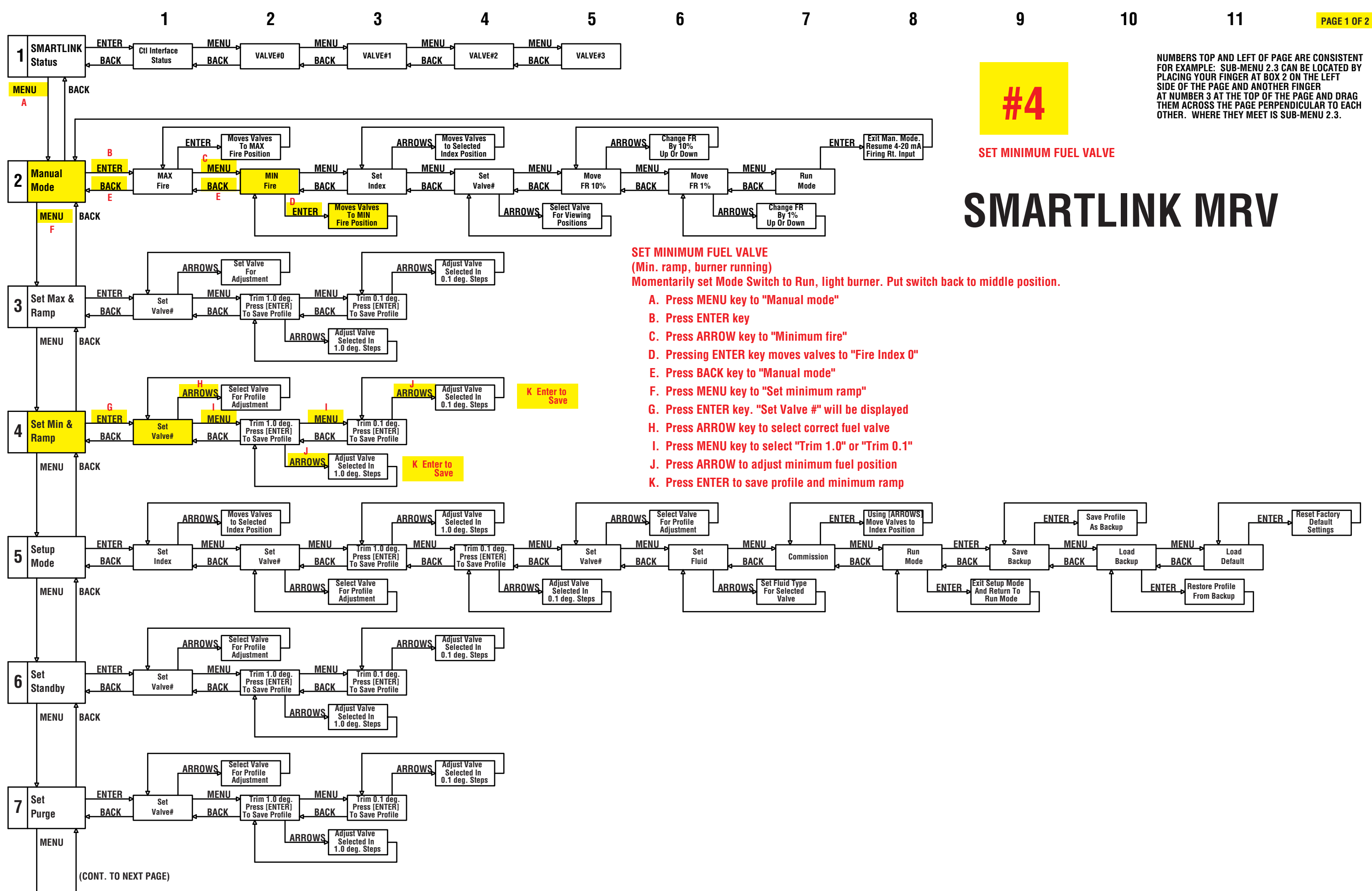

NUMBERS TOP AND LEFT OF PAGE ARE CONSISTENT

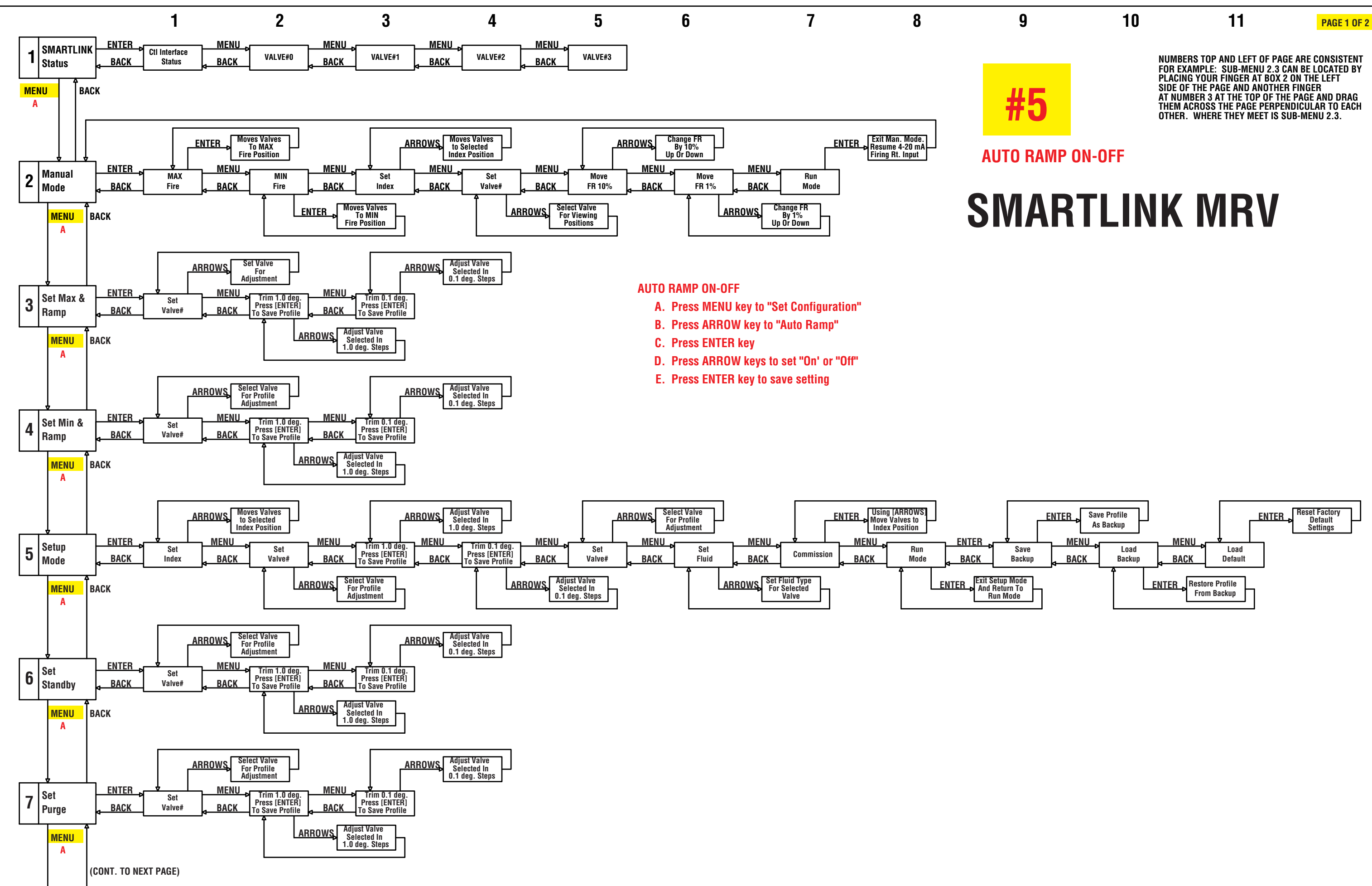

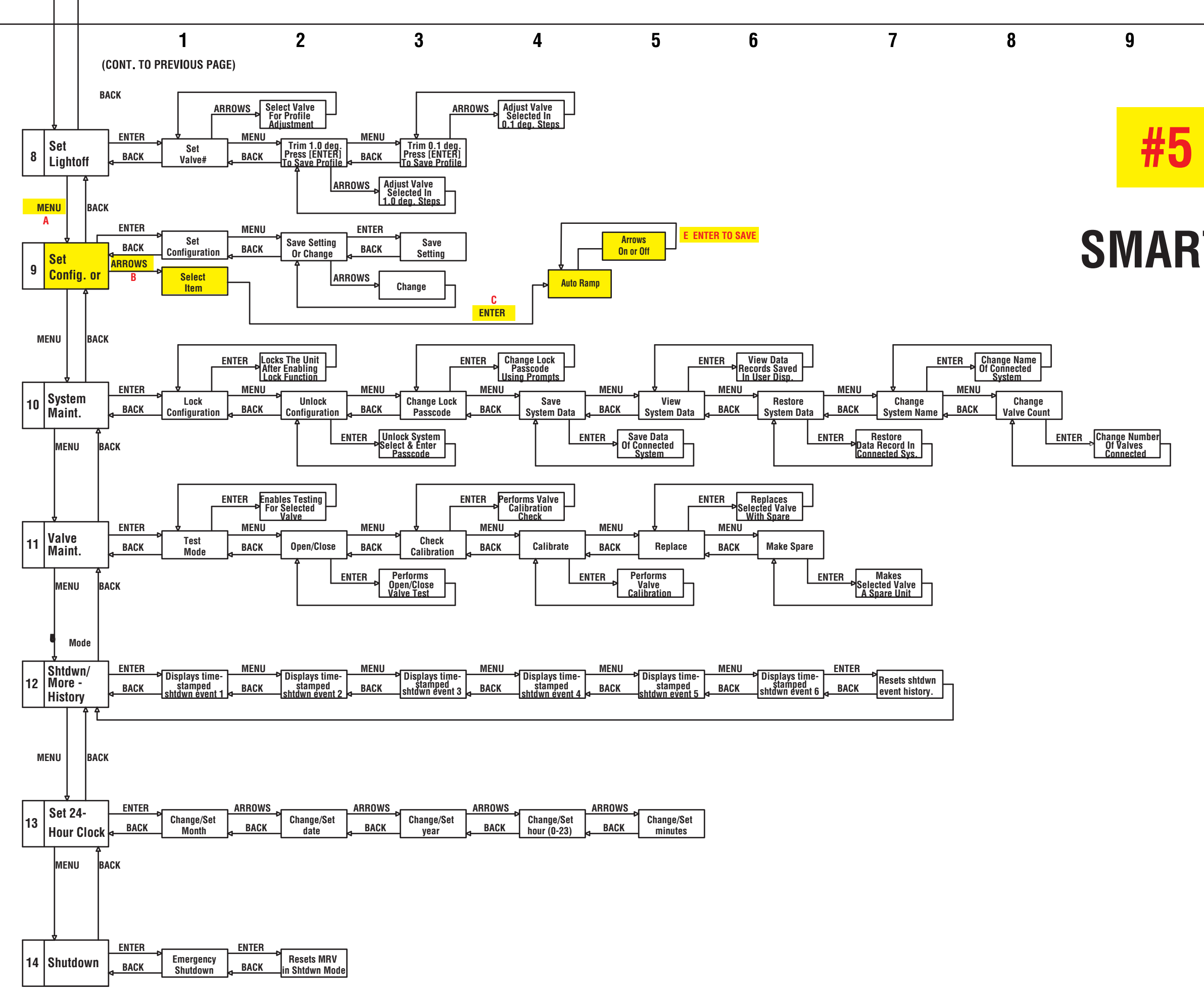

# 10

# 11

# PAGE 2 OF 2

NUMBERS TOP AND LEFT OF PAGE ARE CONSISTENT FOR EXAMPLE: SUB-MENU 2.3 CAN BE LOCATED BY PLACING YOUR FINGER AT BOX 2 ON THE LEFT SIDE OF THE PAGE AND ANOTHER FINGER AT NUMBER 3 AT THE TOP OF THE PAGE AND DRAG THEM ACROSS THE PAGE PERPENDICULAR TO EACH OTHER. WHERE THEY MEET IS SUB-MENU 2.3.

# **SMARTLINK MRV**

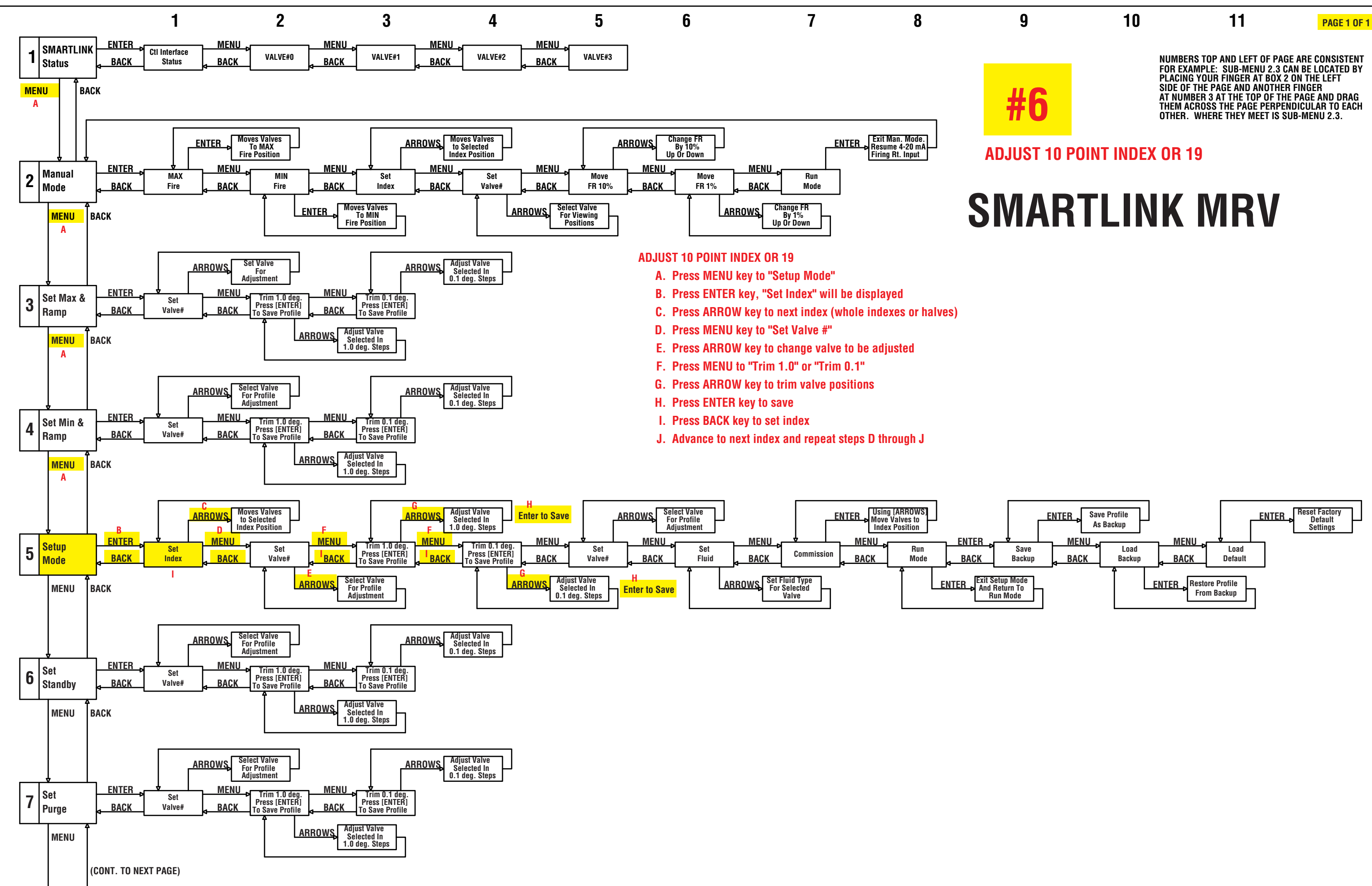

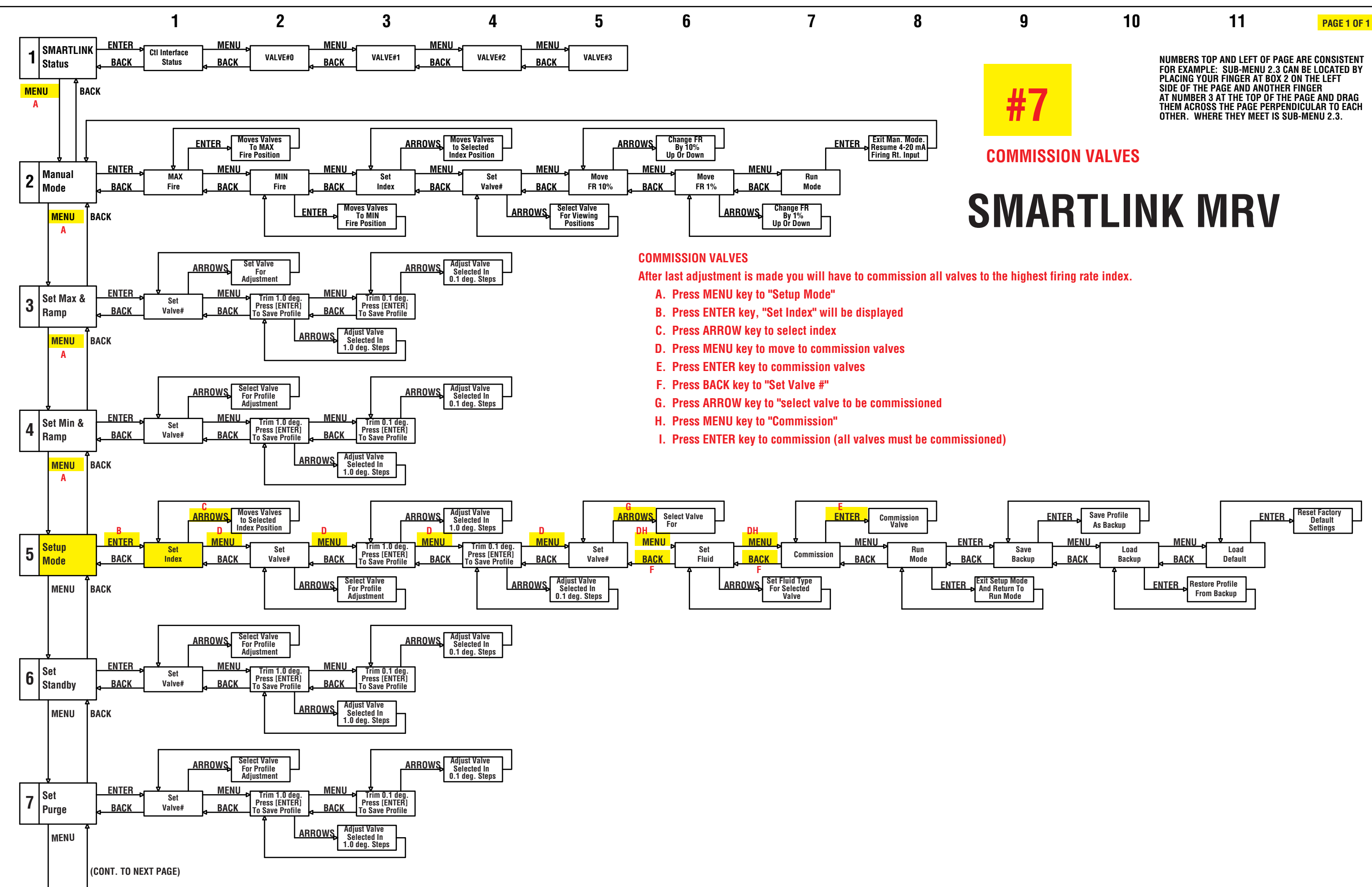

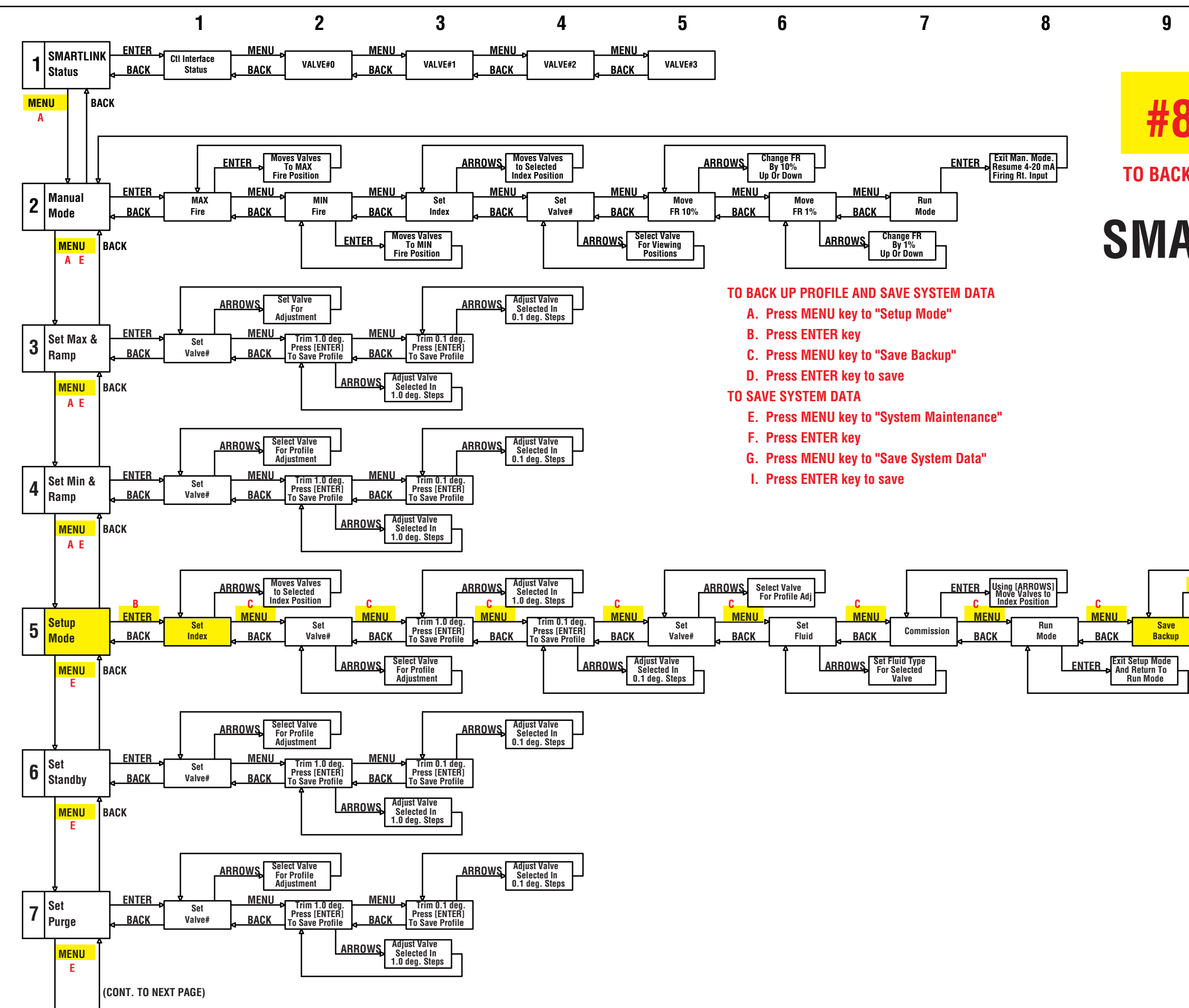

| 8                                       | NUMBERS TOP AND LEFT OF PAGE ARE CONSISTENT<br>FOR EXAMPLE: SUB-MENU 2.3 CAN BE LOCATED BY<br>PLACING YOUR FINGER AT BOX 2 ON THE LEFT<br>SIDE OF THE PAGE AND ANOTHER FINGER<br>AT NUMBER 3 AT THE TOP OF THE PAGE AND DRAG<br>THEM ACROSS THE PAGE PERPENDICULAR TO EACH<br>OTHER. WHERE THEY MEET IS SUB-MENU 2.3. |
|-----------------------------------------|----------------------------------------------------------------------------------------------------|
| K UP PROFILE AND SAVE SYSTEM DATA       |                                                                                                    |
| ARTLIN                                  | JK MRV                                                                                                    |
|                                         |                                                                                                    |
|                                         |                                                                                                    |
|                                         |                                                                                                    |
|                                         |                                                                                                    |
|                                         |                                                                                                    |
|                                         |                                                                                                    |
|                                         |                                                                                                    |
| D<br>ENTER<br>Save Profile<br>As Backup | ENTER Reset Factory<br>Default<br>Settings                                                                                                    |
| BACK Backup                             | BACK Load Default                                                                                                    |
|                                         | ENTER Restore Profile<br>From Backup                                                                                                    |
|                                         |                                                                                                    |
|                                         |                                                                                                    |
|                                         |                                                                                                    |
|                                         |                                                                                                    |
|                                         |                                                                                                    |
|                                         |                                                                                                    |
|                                         |                                                                                                    |

PAGE 1 OF 2

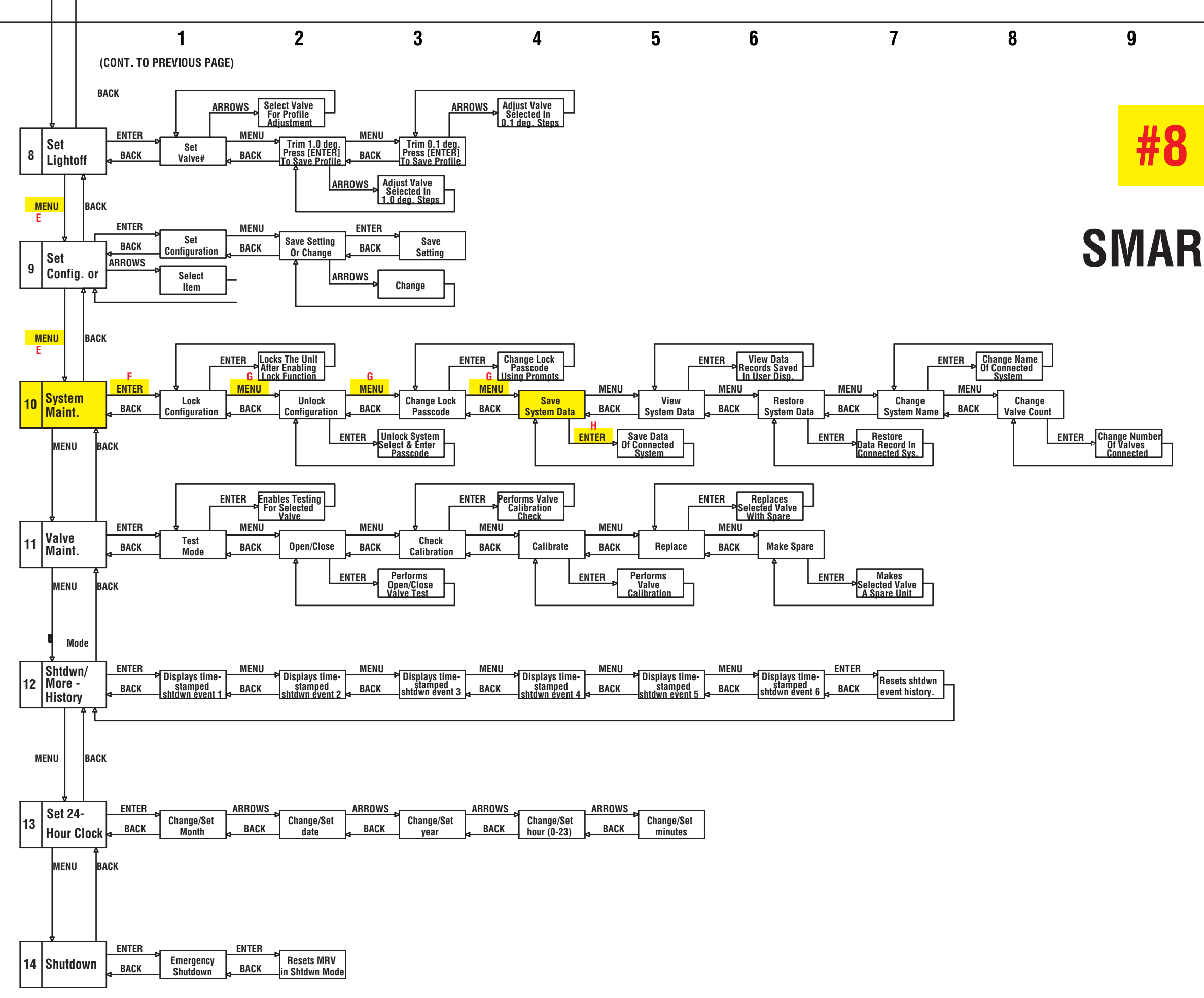

# 10

# 11

# PAGE 2 OF 2

NUMBERS TOP AND LEFT OF PAGE ARE CONSISTENT FOR EXAMPLE: SUB-MENU 2.3 CAN BE LOCATED BY PLACING YOUR FINGER AT BOX 2 ON THE LEFT SIDE OF THE PAGE AND ANOTHER FINGER AT NUMBER 3 AT THE TOP OF THE PAGE AND DRAG THEM ACROSS THE PAGE PERPENDICULAR TO EACH OTHER. WHERE THEY MEET IS SUB-MENU 2.3.

# **SMARTLINK MRV**